## Camden NATIONAL BANK | TreasuryLink

## ACH Pass Thru

## Supported File Types

Single & multiple batch NACHA file containing any class codes supported by Camden National Bank.

1. Under the 'Commercial' menu select 'ACH Pass Thru'.

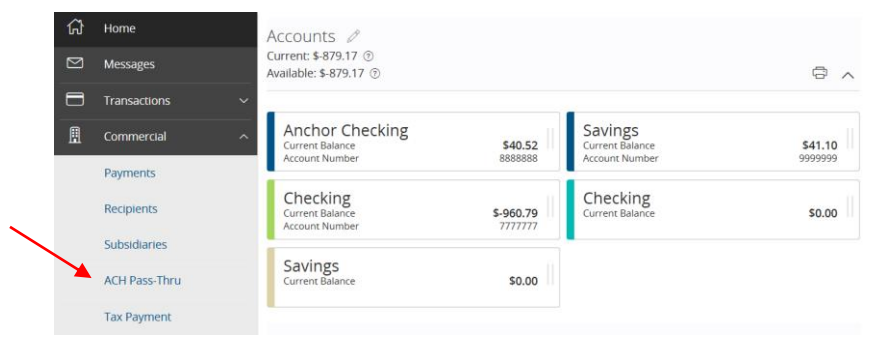

- 2. Click in the box under 'Import File' to select a file to upload. Browse your computer for the file you'd like to upload.
- 3. Select the desired process date.
- 4. Select 'Submit'.

| nport File              | Proces | ss Date | 2   |      |     |     |    |
|-------------------------|--------|---------|-----|------|-----|-----|----|
| Select a file to upload | May    |         |     | 2017 |     |     |    |
| 1emo                    | Sun    | Mon     | Tue | Wed  | Thu | Fri | Sa |
|                         |        | 1       | 2   | 3    | 4   | 5   | 6  |
|                         | 7      | 8       | 9   | 10   | 11  | 12  | 13 |
|                         | 14     | 15      | 16  | 17   | 18  | 19  | 2  |
|                         | 21     | 22      | 23  | 24   | 25  | 26  | 2  |
|                         | 28     | 29      | 30  | 31   |     |     |    |

## Camden NATIONAL BANK | TreasuryLink

ACH Pass Thru

**NOTE:** Authentication is required as part of the authorization process. This can be done via the app or token.

**NOTE:** A confirmation screen will appear when the file import and all necessary information have been successfully completed.

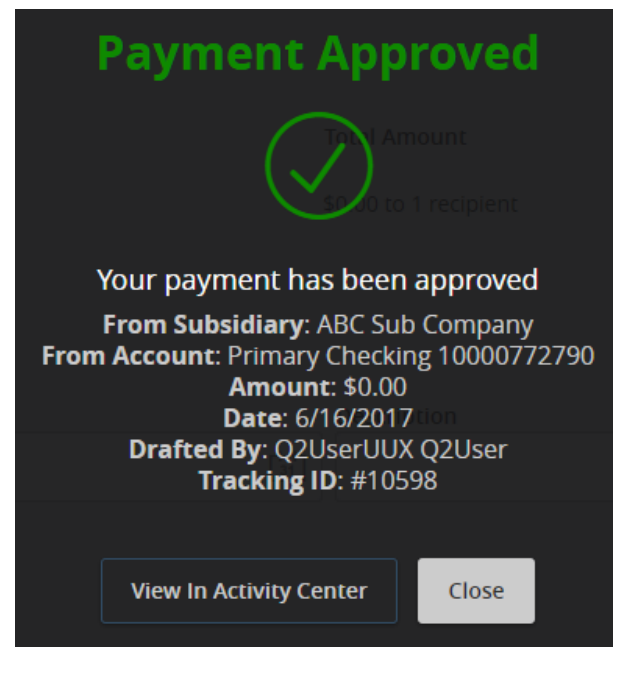

**NOTE:** If there is a problem with the file being imported, an overlay message will appear on the screen containing applicable information.

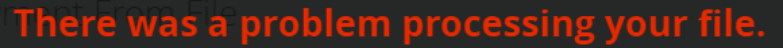

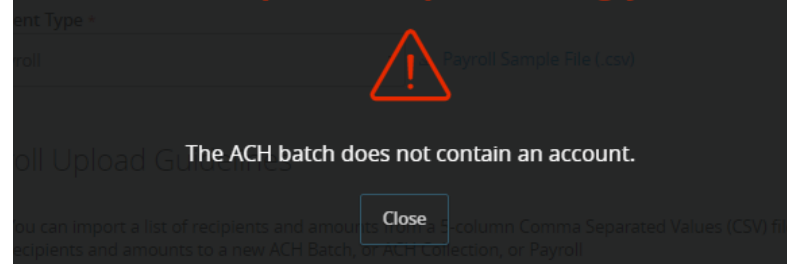

Questions? We can help! Phone: 866-265-9195 Email: <u>TreasuryManagement@CamdenNational.com</u> 2